# Multi Clock on function – Parameters and Options.

#### **Overview:**

This document describes the parameters affecting a multi-clock employee. There are two ways for employees to use of multi clock - off.

# To Edit the Parameters of the 'Multi Clock' Function

From the OPTO ribbon, select the 'Jobs/Scheduling' tab then **click** the drop menu arrow icon in the bottom right from the schedule section (circled below).

| File  | HOME          | CONTACTS                                                  | RESOURCES                  | INVENTORY         | QUOTES         | PURCHASING ORD                                | ERS J | JOBS/SCHEDULING                         | INVOICING                            | QUALITY                                      | MANAGEMEN       | T WORKS             | H       |
|-------|---------------|-----------------------------------------------------------|----------------------------|-------------------|----------------|-----------------------------------------------|-------|-----------------------------------------|--------------------------------------|----------------------------------------------|-----------------|---------------------|---------|
| Creat | te Job<br>ket | 🔜 Activate Job Tick<br>🗐 Edit Job Ticket<br>🗊 Job Control | et<br>Job<br>Batch<br>Jobs | Job Batch<br>Hour | Print Job Cost | e Pick Materials/Part<br>for Job<br>S Issuing | s C   | Current Job Lis<br>View Job<br>Schedule | Job Ticket<br>Workcentr<br>Workcentr | WorkCentre<br>e Total Time<br>e Done<br>dule | Display<br>Jobs | Time L<br>Remaining | .a<br>S |

Click on the 'Multi Clock' tab. Calculated job time can either be by Job Quantity or Estimated Time.

- Job Quantity is best suited to continuous or repetitive production workflow.
- Estimated Time is best suited to intermittent or machine shop production.

In this case the estimated time of a process cannot be zero as OPTO will divide clocked time by a ratio created from the estimated times

of each process. **Press** <**F9**> to save settings. The USER should tick *Use Setup Time* if any of the workcenters do not use process time. E.g. programming, this will add the setup time to the total process time in the ratio calculation.

| Parameters - CLOCK                                                                   |                                                             |
|--------------------------------------------------------------------------------------|-------------------------------------------------------------|
| Single Clock Multi Clock                                                             |                                                             |
| Calculate Job Time By:<br>● Job Quantity<br>● Estimated Time<br>■ Use Setup Time     | Show Columns:<br>Remaining Qty<br>Finished Qty<br>Total Qty |
| Change finish Date and<br>Use Step                                                   | d Time in Clock OFF                                         |
| Laser Options:<br>Clock-On to Nesting<br>Clock-On Qty to Do<br>Clock-Off Process Tin | ne                                                          |
| Nesting Update:<br>Clean-Up of Completed N                                           | lest                                                        |
| Use Leave function wit                                                               | h this Jobs                                                 |
| Current Year Leave Job No:                                                           |                                                             |
| Next Year Leave Job No:                                                              |                                                             |
|                                                                                      |                                                             |
|                                                                                      |                                                             |

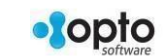

1

# Scenario 1 - Employee Multi On Only / Multi On & Off box Must be Ticked

From the ribbon, select the 'Resources' tab and **click** the 'New/Edit Workcenter' icon (1) to display the 'Workcenter Details' window. From this tab also **click** on the 'New/Edit Employee' icon (2) to display the 'Employee Details' window.

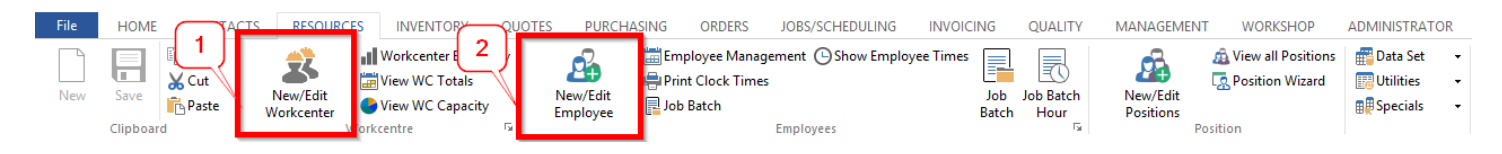

#### **Clock On Multi to Multiple Jobs - Clock Off Single Only**

A. On the 'Employee Details' window make sure the *Multi On Only / Multi On & Off* box is ticked.

| Emp No:                    | Employee Name or Surname:        | Given Name: | Middle Name: | Initial:            | Current Shift:                                              |            |
|----------------------------|----------------------------------|-------------|--------------|---------------------|-------------------------------------------------------------|------------|
| 111 👻                      | Estimator                        | Errol       |              | IM                  |                                                             | •          |
| etails More                | Info Security Emp Sched Pictures | Notes QMS   |              |                     |                                                             |            |
|                            |                                  |             |              |                     |                                                             |            |
|                            | (margaret 1)                     |             |              |                     |                                                             | stants     |
| Group Po:                  | : 35 💌                           |             |              | ⊡ Is A              | ctive                                                       | <b>.</b>   |
| Group Po:                  | : 35 - mp Start Date:            | Sales Team: |              | ⊠ls A               | ictive<br>ich - Auto                                        |            |
| Group Po:                  | : 35  mp Start Date:             | Sales Team: |              | ⊡ Is A              | active<br>nch - Auto<br>oko - Auto                          | <b>1</b>   |
| Group Po:<br>E<br>Position | : 35  mp Start Date:             | Sales Team: |              | ⊠ls A<br>⊻Lur<br>Sm | octive<br>nch - Auto<br>oko - Auto<br>Iti On Only / Multi ( | E On & Off |

B. On the 'Workcenter Details' window make sure the Consecutive Multi Jobs box is ticked.

| Workcenter                                      | Details - Programming                                                                                                    |                                                               |
|-------------------------------------------------|----------------------------------------------------------------------------------------------------|---------------------------------------------------------------|
| Code:                                           | Description:                                                                                                    | Short Desc:                                                   |
| 11                                              | Programming                                                                                                    | PROG                                                          |
| Details Sche                                    | duling Health Safety More Info Add Text Laser Cut Notes QM                                                                                                    | 1S                                                            |
| Rates<br>Charge (Al<br>Charge (Se<br>Charge (Sp | per min:       per hour:       Workcenter Options         I):       .00       Charge from Workcenter         Iup):       .00       Consecutive Workcenter         consecutive Multi Jobs       Do not Schedule         ecial):       .00       Change Process status to " | Must Clock Off<br>er, Leave or RDO<br>Yes'<br>al Only FAI Req |
| Cost (Wor                                       | kcenter): 00 Days Lead                                                                                                    | BOM                                                           |
| Cart (Tak                                       | ·····                                                                                                    |                                                               |

**Option 1A** - If the Workcenter **Consecutive Multi Jobs** box is ticked, then at job finish only the job that is selected will be finished. Time will start again and only be recorded for the job that is next on the finish job window.

This is suitable for a workcenter that can have a number of jobs started at the same time (queued) and as each job is completed a clock off is all that is required to start clocking the next job.

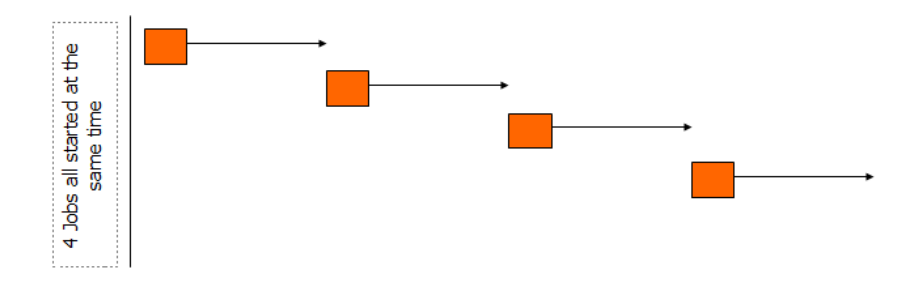

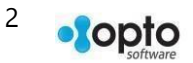

**Option 1B** - If the Workcenter **Consecutive Multi Jobs** box is not ticked then the time is recorded against all jobs from job start and it is only the selected job at job finish that has its time stopped. All other jobs will continue to have time recorded until they are finished.

This is best suited to employees that can operate a number of machines at the same time (lathe and a CNC machine). They can clock on and off jobs independently and the start time and finish time is recorded for each job.

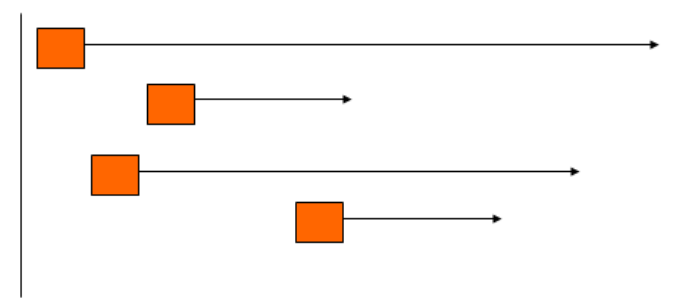

# Scenario 2 - Employee *Multi on Only / Multi On & Off* box Must be Ticked

#### Clock On Multi to Multiple Jobs - Clock Off ALL Job in one go.

A. On the 'Employee Details' window, make sure the *Multi On Only / Multi On & Off* box is ticked.

| Emp No:    | Employee Name or Surname:          | Given Name: | Middle Name: | Initial: Current Shift:                                                                                    |               |
|------------|------------------------------------|-------------|--------------|----------------------------------------------------------------------------------------------------|---------------|
| 111 👻      | Estimator                          | Errol       |              | IM                                                                                                    | •             |
| etails Mor | e Info Security Emp Sched Pictures | Notes QMS   |              |                                                                                                    |               |
|            |                                    |             |              |                                                                                                    |               |
|            |                                    |             |              |                                                                                                    |               |
| Group Po   | s: 35 💌                            |             |              | Is Active                                                                                                  |               |
| Group Po   | s: 35                              | Sales Team: |              | ☑ Is Active<br>☑ Lunch - Auto                                                                              |               |
| Group Po   | s: 35                              | Sales Team: |              | ☑ Is Active<br>☑ Lunch - Auto<br>☑ Smoko - Auto                                                            |               |
| Group Po   | s: 35  mp Start Date:              | Sales Team: |              | <ul> <li>✓ Is Active</li> <li>✓ Lunch - Auto</li> <li>Smoko - Auto</li> <li>✓ Multi On Only / M</li> </ul> | ulti On & Off |

B. On the 'Workcenter Details' window, make sure the **Consecutive Multi Jobs** box is un-ticked.

| Worke  | enter Details  | - Programming                         |             |                   |                     |               |
|--------|----------------|---------------------------------------|-------------|-------------------|---------------------|---------------|
| Code:  |                | Description:                          |             |                   |                     | Short Desc:   |
| 11     | -              | Programming                           |             |                   |                     | PROG          |
| etails | Scheduling     | Health Safety                         | More Info A | dd Text Laser Cut | Notes QMS           |               |
| Rate   | s              |                                       |             | Workcenter Optio  | ns                  |               |
|        |                | per min:                              | per hour:   | Charge from V     | Vorkcenter Mu       | ist Clock Off |
| Cha    | rge (All):     |                                       | .00         | Non Productiv     | e Workcenter, Leave | or RDO        |
|        |                |                                       |             | Consecutive N     | lulti Jobs          | 3 <del></del> |
| Cha    | rge (Setup):   |                                       | .00         | Do not Schedu     | ile                 |               |
| Cha    | rge (Special): |                                       | .00         | Change Proce      | ss status to 'Yes'  |               |
|        |                | · · · · · · · · · · · · · · · · · · · |             | Sub-Contract      | Only Internal Only  | EAL Reg       |

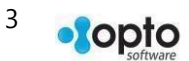

**Option 2A** - If quantities are required to be recorded by operators at the job finish function, then the Multi Clock parameter should be ticked as QTY. Operators must enter quantities for the times to be calculated correctly. The recorded times are apportioned based on the qty entered and the estimated time in the process.

Option 2B - If quantities are not required to be recorded, and the operator only needs to finish all jobs at the same time.

Time is apportioned amongst the jobs based on the remaining estimated time of the job. Therefore, this option will only work if there is estimated setup and process time or both on the job ticket.

This is best suited to employees that have a number of jobs that all start and finish at the same time, like spray painting.

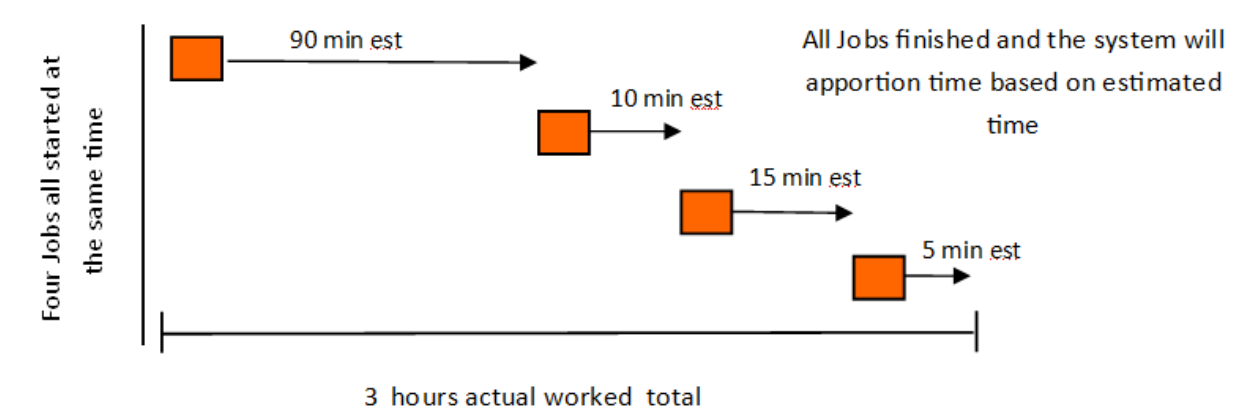

In the example above the 2 hours total estimated time actually took 3 hours total so the system will apply time as 90 mins estimated = 120 mins actual, 10 mins estimated = 15 mins actual and so on which will add up to a total of 3 hours

In all cases of Multi-clock off operations, each job qty OR status must be updated for the program to complete an employee clock off.

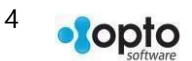